# Упатство за дигитално потпишување на пријава

Корисничко упатство

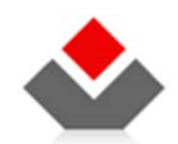

ЦЕНТРАЛЕН РЕГИСТАР НА РЕПУБЛИКА МАКЕДОНИЈА www.crm.com.mk

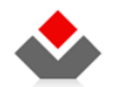

#### КОРИСТЕНИ ТЕРМИНИ

| Назив     | Опис                                                                                                    |
|-----------|----------------------------------------------------------------------------------------------------|
| ЦРРМ      | Централен Регистер на РМ                                                                                           |
| OSS2/EШC2 | Едношалтерски Систем, фаза 2                                                                                       |
| JRE       | Java Runtime Environment -надворешна компонента која е потребна за дигитално потпишување на пријавите во системот. |

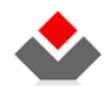

### СОДРЖИНА

| 1 | ВОВЕД                                                 | 5   |
|---|-------------------------------------------------------|-----|
| 2 | УПАТСВО ЗА ДИГИТАЛНО ПОТПИШУВАЊЕ НА ПРИЈАВА           | 6   |
| 2 | 1 Предуслов                                           | 6   |
| 2 | 2 Упатство за инсталација на Java Runtime Environment | 6   |
| 2 | 3 Упатство за потпишување на пријава                  | .10 |

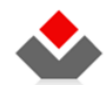

### ИЛУСТРАЦИИ

| - Потврда за инсталација на JRE                               | 6  |
|---------------------------------------------------------------|----|
| - Безбедносно прашање за отварање на JRE                      | 7  |
| - Инсталација на JRE                                          | 8  |
| - Успешна инсталација на JRE                                  | 9  |
| - Инсталација на дополнителни компоненти за потпишување       | 10 |
| - Страна за преглед на пријава и потпишување                  | 11 |
| - Прозорец за избор на дигитален сертификат                   | 12 |
| - Прозорец за известување                                     | 12 |
| - Податоци за сертификатот при успешно потпишување на пријава | 13 |

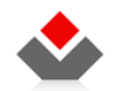

## 1 BOBEД

Ова корисничко упатство се однесува на функционалноста за дигитално потпишување на пријава во системот "е-Поднесување во Регистарот на Лизинг и Залог".

Секоја пријава поднесена преку веб базираното решение ќе мора да биде дигитална потпишана од страна на корисникот, со цел податоците да бидат валидни при испраќањето во ЦРРМ. Дигиталното потпишување се извршува во чекорот (акција) "Потпис" во секоја од пријавите.

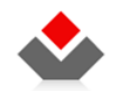

## 2 УПАТСВО ЗА ДИГИТАЛНО ПОТПИШУВАЊЕ НА ПРИЈАВА

## 2.1 Предуслов

Потребно е да ги имате инсталирано следниве компоненти:

- Java Runtime Environment (JRE) Линк за превземање: http://www.java.com/en/download/index.jsp
- Дигитален сертификат на локалната машина. За инсталација на дигиталниот сертификат, ве молиме контактирајте ја компанијата од каде што сте го набавиле истиот.

#### 2.2 Упатство за инсталација на Java Runtime Environment

Java Runtime Environment компонентата потребна за потпишување на пријавите во системот, автоматски ќе побара дозвола за инсталација на самата страна за потпишување, доколку претходно ја немате инсталирано.

На првиот прозорец кликнете ОК.

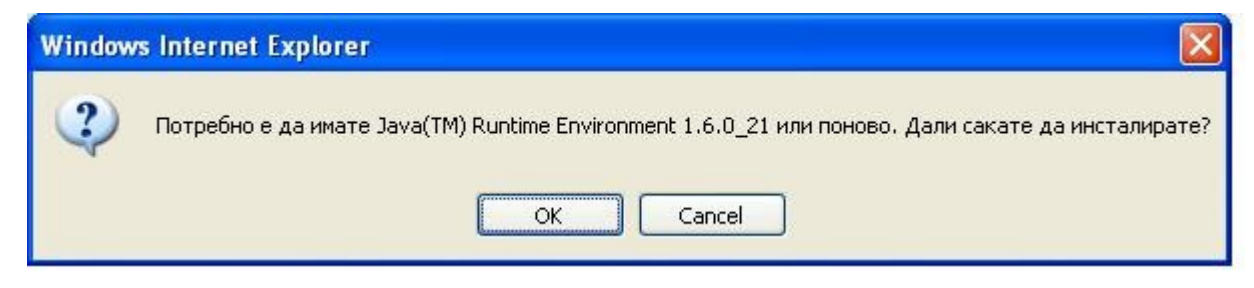

Слика 1 - Потврда за инсталација на JRE

Притиснете на **Run** за да ја отворите инсталацијата на JRE компонентата.

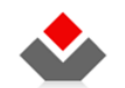

| Manage the current windows (FOC (0)) In the                       |
|-------------------------------------------------------------------|
| Name, jre-ou24-windows-boo-irtw-k,exe<br>Tupe: Application, 863KB |
| <br>From: edle-ed cup com                                         |
| from suc-esusaricom                                               |
|                                                                   |
| <u><u>H</u>un <u>Save</u> Cancel</u>                              |
|                                                                   |
|                                                                   |

Слика 2 - Безбедносно прашање за отварање на JRE

Откако ќе се отвори инсталацијата, притиснете на Install.

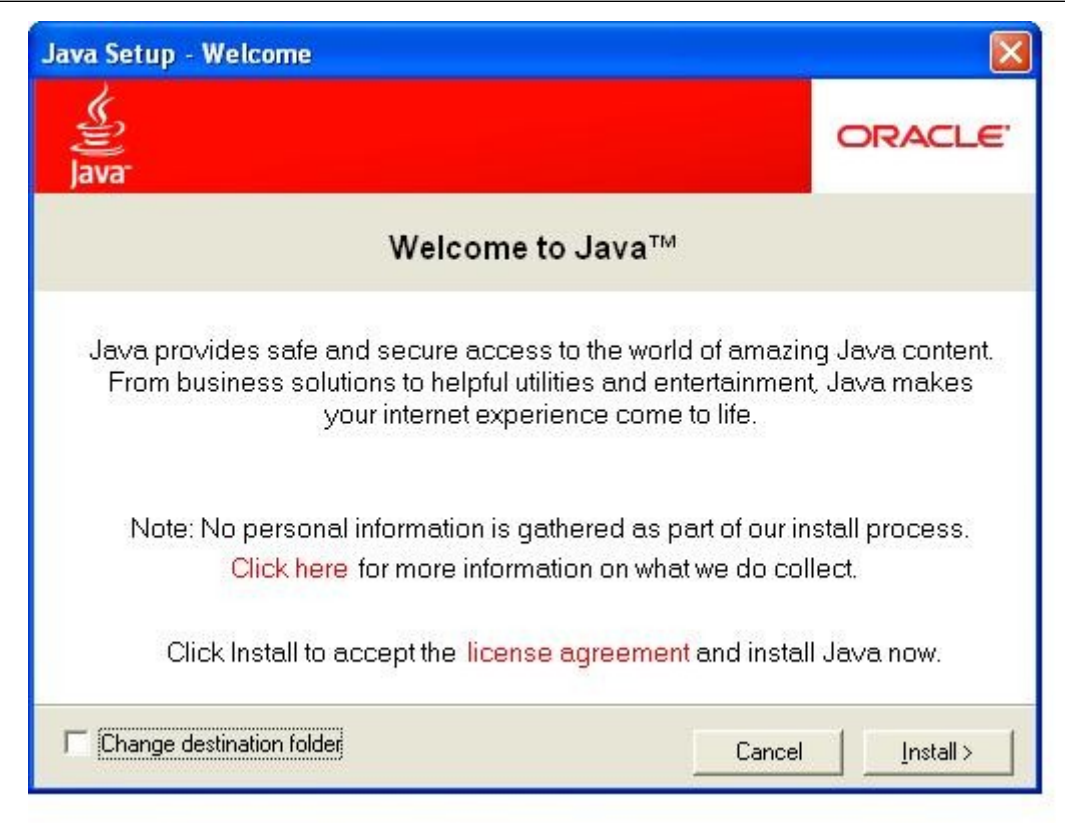

Слика 3 - Инсталација на JRE

Откако ќе заврши инсталацијата на JRE, притиснете **Close**.

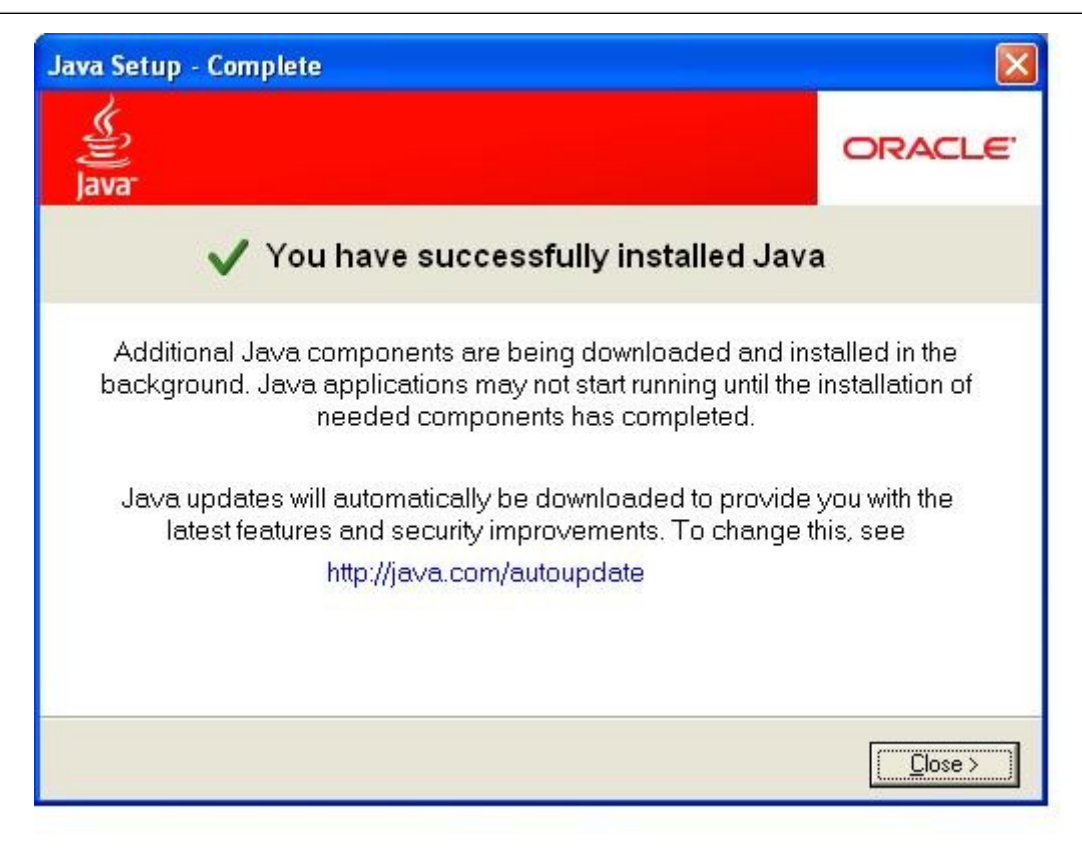

Слика 4 - Успешна инсталација на JRE

Вратете се повторно на апликацијата " е-Поднесување во Регистарот на Лизинг и Залог " и отворете ја пријавата која сте ја започнале. Кликнете на табот за Потпис. Системот автоматски ќе инсталира дополнителни компоненти кои се потребни за потпишувањето на пријавите.

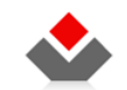

| Additional Com                  | ponents Needed                   |                                 | X<br>Sijjava   |
|---------------------------------|----------------------------------|---------------------------------|----------------|
| The Java application installed. | n will start when additional con | nponents that it requires are ( | downloaded and |

Слика 5 - Инсталација на дополнителни компоненти за потпишување

Откако ќе заврши целосната инсталација, доколку неможе повторно да потпишете, одјавете се и повторно најавете се во системот.

## 2.3 Упатство за потпишување на пријава

Во акцијата "Потпис", кликнете на копчето Потпиши кое се наоѓа најдоле десно од екранот.

🚔 Потпиши

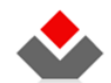

| 茶 Почетна 💼 Преглед на пријави                       | 🔗 Услуги 🕕 Информативни содржини                                  |                                                     |  |  |  |
|------------------------------------------------------|-------------------------------------------------------------------|-----------------------------------------------------|--|--|--|
| ТИП НА РЕГИСТРАЦИЈА: ДЕЛОВО<br>РЕГИСТРАЦИЈА НА ЗАЛОГ | ДЕН БРОЈ: СТАТУС: ДАТУМ И ВРЕМ<br>ВО ОБРАБОТКА - ВЕБ 01.04.2011 0 | IE НА КРЕИРАЊЕ: ДАТУМ И ВРЕМЕ НА ПРИЕМ:<br>19:44:12 |  |  |  |
| ДЕЛОВОДНИК                                           | ишипотпиши                                                        |                                                     |  |  |  |
| ▶ ПРИЛОЗИ                                            | Вид на регистрација                                               | Регистрација на Залог                               |  |  |  |
| ДОВЕРИТЕЛИ                                           | Датум и време на креирање                                         | 01.04.2011 9:44:12                                  |  |  |  |
| <ul> <li>должници</li> </ul>                         | Формат на потврдата                                               | Електронско                                         |  |  |  |
| ) СРЕДСТВА                                           | Контакт канцеларија                                               | Скопје                                              |  |  |  |
| <ul> <li>ВРЕЛНОСТ НА ОБЕЗ. ПОБ.</li> </ul>           | Подносител                                                        |                                                     |  |  |  |
| . в щиот поветнов                                    | Атанас Јанев                                                      |                                                     |  |  |  |
| РОК И ОСТАНАТИ УСЛОВИ                                | Адреса                                                            | БУЛЕВАР АВНОЈ 1/2-3<br>СКОПЈЕ - АЕРОДРОМ АЕРОДРОМ   |  |  |  |
| » ВКУПЕН ПРЕГЛЕД                                     | Телефон                                                           |                                                     |  |  |  |
| ▶ потпиши                                            | Email                                                             | rom.mk                                              |  |  |  |
| ПЛАЌАЊЕ                                              |                                                                   |                                                     |  |  |  |
| ▶ ПОДНЕСИ                                            |                                                                   | Lorem ipsum dolor sit amet dig.pdf                  |  |  |  |
|                                                      |                                                                   |                                                     |  |  |  |
|                                                      | Доверители                                                        |                                                     |  |  |  |

Слика 6 - Страна за преглед на пријава и потпишување

Се отвара прозорец за избор на инсталирани сертификати:

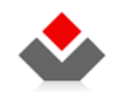

е-ПОДНЕСУВАЊЕ во ТРГОВСКИОТ РЕГИСТАР Вчитување...

|            | Certificate               |                                   | Subject               |        |              | Issuer DN        |          |
|------------|---------------------------|-----------------------------------|-----------------------|--------|--------------|------------------|----------|
| Valleria N | interaction of the second | EMAR. NO                          | CHENT IN MARK         | nge Ma | CN-REA       | KTN-04.00-4      | ENK.     |
| PRE-ANTINA | and the second second     | CN- WE                            | N.T. Transferred      |        | CTV- THE P   | a Training as    |          |
| test       |                           | EMAILADDRESS=                     |                       |        | CN=CAC       | RM, DC=in, DC    | =cr      |
| Auders N   | ife.                      | EMAR, 40                          | ORE 55-Valle          | na Kr  | CN+CA (      | C-REARTIN (      | Coller - |
| 4          | 10 × 10                   | Contract of the local division of | and the second second |        | Some servers | ACTURE OF STREET |          |
|            |                           | Избери                            | Откажи                | 00     | вежи         |                  |          |

Слика 7 - Прозорец за избор на дигитален сертификат

Кликнете на Освежи за да се прикаже листата на сертификати кои се инсталирани на вашиот компјутер.

Потоа, одберете соодветен сертификат и кликнете Избери.

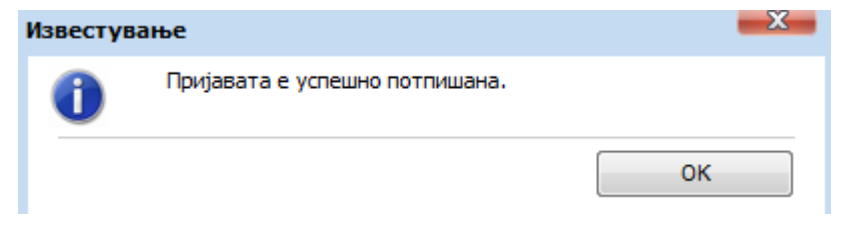

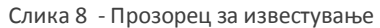

Се појаува порака за успешно или неуспешно потпишување. Кликнете ОК.

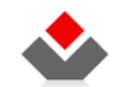

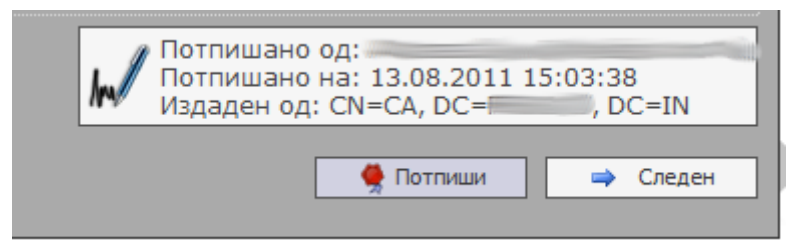

Слика 9 - Податоци за сертификатот при успешно потпишување на пријава

Притиснете на Следен за да се отвори табот за плаќање на пријавата.

Напомена: доколку ја промените пријавата откако ќе се потпише, дигиталниот потпис автоматски се губи. Откако сте завршиле со промените, ќе мора повторно да ја потпишете истата..